# If D

## Ing.-Büro für Datenfunk Güttner

## TNC2multi R2.2i

### Für Amateurfunktransceiver mit 9600-Bd-Anschluss

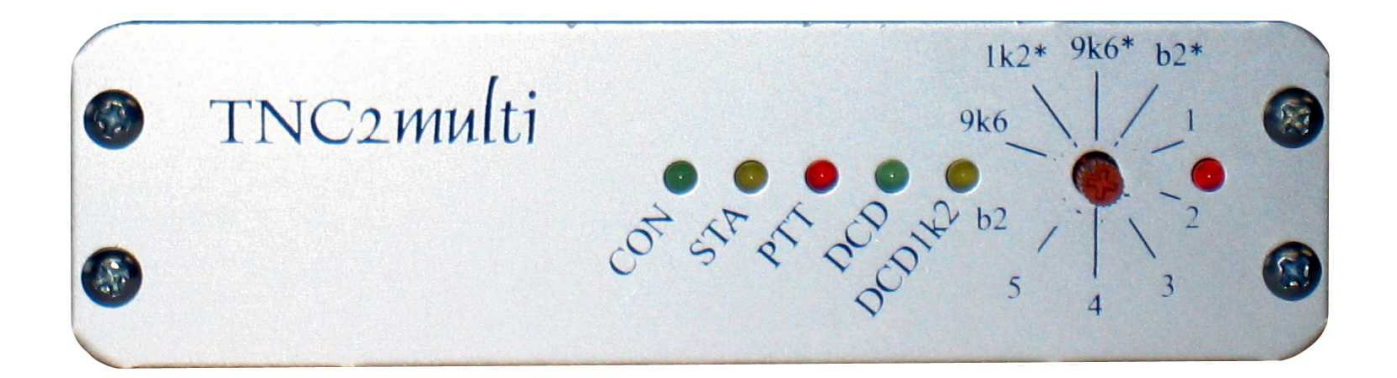

# Bedienungsanleitung

#### Schnellstart

Kurzanleitung für eine schnelle Inbetriebnahme des TNC2multi. Lesen Sie bitte ebenfalls die ausführliche Anleitung und achten Sie auf einen korrekt eingestellten Hub.

- 1. Schließen Sie zuerst die Stromversorgung an (ca. 12 V/70 mA, Innenleiter PLUS).
- 2. Es leuchtet nun die rote POWER LED. Falls nicht: Spannung überprüfen / verpolt.
- 3. Stellen Sie Ihr PR-Programm auf 19200 Bd und wählen Sie den richtigen COM-Port.
- 4. Tragen Sie Ihr Call in die Konfigurationsdatei des PR-Programms ein.
- 5. Verbinden Sie den TNC über ein 9-poliges RS232-Kabel mit dem Rechner.
- 6. Starten Sie das Programm.
- 7. Bricht das Programm wieder ab, sind die Parameter unter 3. falsch eingestellt.
- 8. Verbinden Sie den Transceiver mit dem TNC.
- 9. Schalten Sie den Transceiver auf 9600 Bd (auch bei 1200-Bd-Betrieb).
- 10. Wählen Sie eine Digi-Frequenz und stellen den TNC auf die entsprechende Datenrate (1200 Bd ->1k2\*, 9600 Bd ->9k6, DuoBaud-Einstieg (1200 Bd+9600 Bd)->9k6\*.
- 11. Bei Empfang von Datensignalen sollte die DCD leuchten. Falls nicht: Kabel überprüfen.
- 12. Connecten Sie den Digi und stellen den richtigen Hub ein (Voreinstellung ca. 2 Vss).

Weitere Einzelheiten entnehmen Sie bitte den folgenden Seiten.

Viel Spaß bei Packet-Radio.

#### **Allgemeine Hinweise**

Der TNC2multi ist ein universeller Controller für den Packet-Radio Betrieb mit 1200 Bd und 9600 Bd. Um bestmögliche Ergebnisse zu erzielen, lesen Sie bitte genau die Anschluss- und Einstell-Hinweise in dieser Anleitung.

Der TNC2multi ist ausschließlich für den Einsatz im Amateurfunk konzipiert. Es kann keine Garantie übernommen werden, dass der TNC2multi unter allen Einsatzbedingungen (z. B. extreme Temperatur, Versorgungsspannung mit überlagerten Störsignalen) einwandfrei funktioniert.

#### Anschluss an den Transceiver

Der Anschluss des TNC an den Transceiver erfolgt über eine 6-pol. Mini-DIN-Buchse an der Rückseite des TNC. Der Anschluss des Transceivers muss in jedem Fall direkt an der Modulations- und Demodulations-Stufe des Transceivers angeschlossen werden, um 9k6- und 1k2-Betrieb durchzuführen. Ein Anschluss an den Mikrofoneingang bzw. an den Lautsprecherausgang ist nicht möglich. Die Belegung der 9k6 Buchse zeigt Abb. 1.

#### Erläuterung zur Pinbelegung (ab R2.0)

- 1. TX-DATA (PKD): Modulationssignal (1200 Bd und 9600 Bd) vom TNC zum Transceiver. Die Modulationsspannung ist mittels eines von außen zugänglichen Spindeltrimmers zwischen 0 V und 3,5 V<sub>ss</sub> einstellbar. Dieser Ausgang ist gleichspannungsentkoppelt mit 22  $\mu$ F (bipolar).
- 2. Signalmasse GND (DE)
- 3. PTT (PKS): Dieser Anschluss wird während des Sendens auf Masse gezogen. Die Spannung am PTT- Anschluss des Transceivers darf zwischen 0 V und 14 V bei einem maximalen Strom von 100 mA liegen.
- RX-DATA (PR9): Demoduliertes Empfangssignal (1200 Bd und 9600 Bd) vom Transceiver zum TNC. Die Spannung sollte zwischen 100 mV<sub>ss</sub> und 1 V<sub>ss</sub> liegen. Dieser Eingang ist gleichspannungsentkoppelt mit 320 nF. Zusätzlich kann auf der Platinenunterseite ein weiterer SMD-Kondensator dazu parallel geschaltet werden.
- 5. 12-V-Spannungsversorgungseingang. Dieser Eingang ist über eine interne Diode entkoppelt, sodass an diesem Pin keine Spannung anliegt, wenn die Versorgung über die NV-Buchse erfolgt. Für das beigelegte Verbindungskabel gilt folgende farbliche Zuordnung (ohne Gewähr. Bitte nachmessen!):

Achtung: 2 Kabelvarianten!

- 1 TX-DATA braun schwarz
- 2 GND rot braun
- 3 PTT orange rot
- 4 RX-DATA gelb orange
- 5 12-V-Eingang grün gelb
- 6 nicht belegt schwarz grün

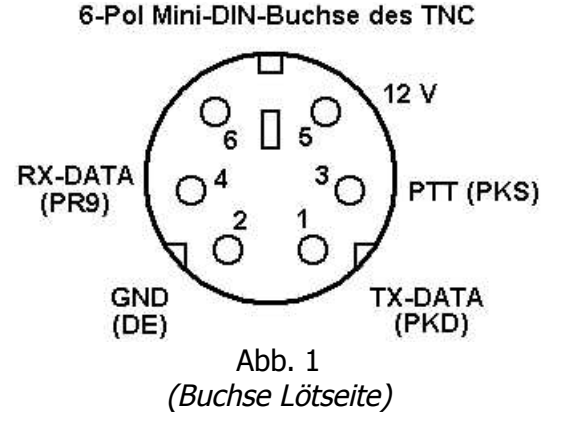

Die nicht isolierte Litze (Abschirmung) ist mit dem Gehäuse verbunden und sollte mit der Masse (Gehäuse) des Transceivers verbunden werden. Dies gilt ebenso für alle nicht belegten Litzen des Kabels.

Besitzt der TRX ebenfalls eine 6-pol. Mini-DIN-Buchse, kann ein 1:1-Kabel benutzt werden. Pin 5 und 6 werden am TRX nicht benötigt.

#### Beispiele zum Anschluss an den Transceiver

Modifikation zur Verbesserung des TRX unter Tipps auf www.tnc2multi.de

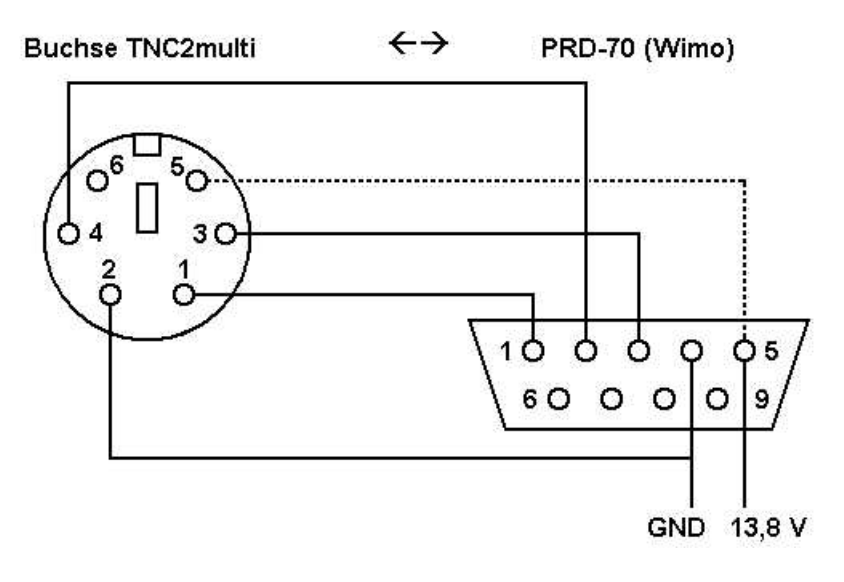

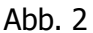

Buchse TNC2multi ←→ 5-Pol DIN-Buchse am TRX (TNC2C-H)

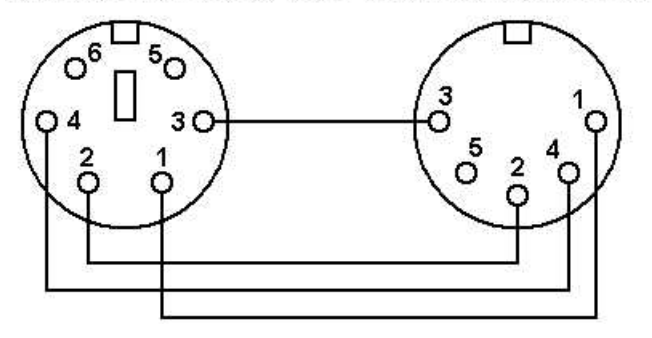

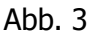

#### Anschluss an den Computer

Der Anschluss des TNC2multi erfolgt mittels eines handelsüblichen 9-pol. RS232-Verbindungskabels an den Computer. Falls der Computer einen 25-poligen seriellen Anschluss besitzt, ist ein Adapterstecker zwischenzuschalten. Bitte achten Sie darauf, dass Sie ein 1:1 Kabel benutzen und kein Nullmodemkabel mit gekreuzten Leitungen. Die Minimalbeschaltung (mit Handshake) eines solchen Kabels ist in Abb. 4 zu sehen. Die RS232-Buchse des TNC2multi ist wie folgt belegt:

Pin 2: TXD Daten zum PC Pin 3: RXD Daten vom PC Pin 5: GND Pin 7: RTS Handshake vom PC Pin 8: CTS/DCD zum PC

Die Abschirmung des Kabels ist mit der jeweiligen Steckerabschirmung zu verbinden.

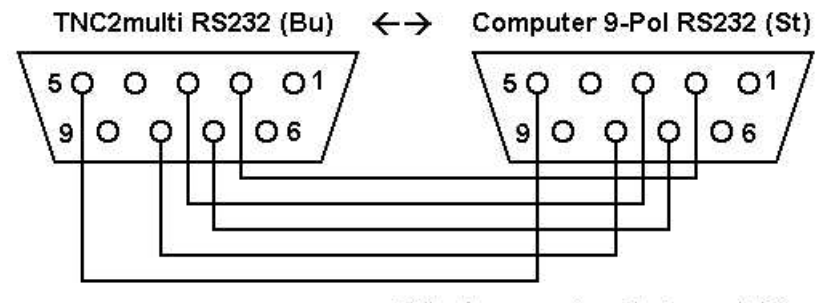

(Stecker gespiegelt dargestellt)

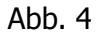

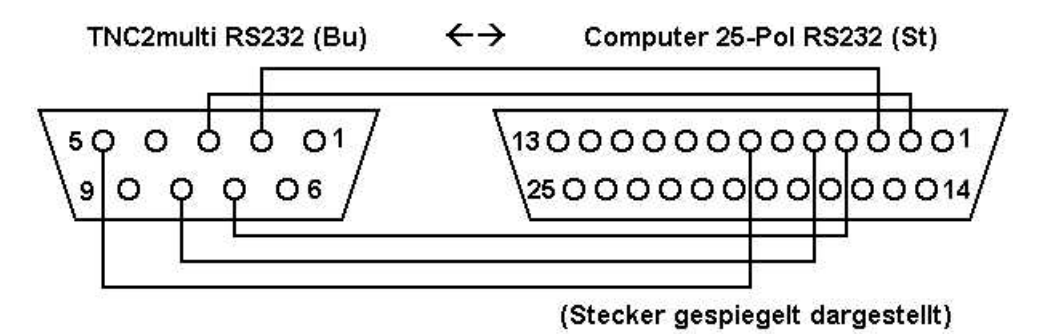

Abb. 5

#### Anschluss an die Spannungsversorgung

Die Spannungsversorgung erfolgt über eine NV-Buchse. Der Stecker sollte einen Außendurchmesser von 5,5 mm und einen Innendurchmesser von 2,1 mm besitzen. Der Innenleiter ist mit PLUS und der Außenleiter mit MINUS zu verbinden (im Gegensatz zu verschiedenen japanischen Geräten). Die Spannungsversorgung des TNC sollte über ein stabilisiertes 13,8-V- (11...14 V) Netzteil erfolgen. Die Stromaufnahme beträgt ca. 70 mA.

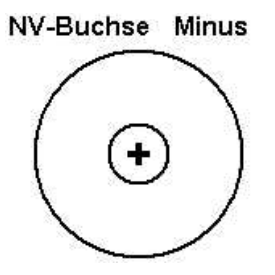

Achtung: Wird der Transceiver und der TNC am gleichen Netzteil betrieben, besteht die Gefahr, dass bei versehentlichem Lösen der Minusleitung des eingeschalteten Transceivers vom Netzteil der Versorgungsstrom des Transceivers über den TNC fließt. Als Schutz für diesen Fall ist ein PTC integriert, der den Strom auf ca. 1 A begrenzt. Ein Austausch des PTC ist erst nach ca. 100 Auslö-

sungen notwendig. Um Masseschleifen (Netzbrummen) zu vermeiden, sollte die Erdung der Antenne und die Erdung des TRX bzw. PC (Schutzleiter) miteinander verbunden sein (Potenzialausgleich).

Falls die Versorgung von Transceiver und TNC aus einem gemeinsamen Netzteil erfolgt, kann auf den Anschluss der Minus-Leitung des TNC verzichtet werden.

#### **Technische Daten**

| Funkbaudrate:      | 1200 Bd AFSK, 9600 Bd FSK (19200 Bd FSK)   |
|--------------------|--------------------------------------------|
| Controllor:        | 1200 DU 30400 DU                           |
| Controller:        |                                            |
|                    | 32 kByte RAM                               |
|                    | 2 × 32 kByte EPROM                         |
| Modulationssp.:    | typ. 03,5 V <sub>ss</sub> einstellbar      |
| NF-Eingangssp.:    | typ. 0,12 V <sub>ss</sub>                  |
| Betriebsspannung:  | 1114 V                                     |
| Stromaufnahme:     | ca. 70 mA                                  |
| Leistungsaufnahme: | <1W @ 13,8 V                               |
| Anschlüsse:        | RS232 9-pol. Sub-D-Buchse                  |
|                    | TRX 6-polMini-DIN-Buchse                   |
|                    | ext. Modem 8-polMini-DIN-Buchse (optional) |
|                    | Spannungsvers. NV-Buchse 5,5 / 2,1 mm      |
| Abmessungen:       | ca. 113 mm × 31 mm × 103 mm                |

Bei Fragen wenden Sie sich bitte an:

IfD Ing.-Büro für Datenfunk Güttner Lourdesstraße 29 53925 Kall Tel: 02441/ 779364 FAX: 02441/779365 E-Mail: support@tnc2multi.de WWW: http://www.tnc2multi.de

Dieses Gerät erfüllt die Anforderungen der EU-Richtlinien:

EN 50082-1 "Fachgrundnorm Störfestigkeit" EN 55022 Klasse B "Grenzwerte und Messverfahren für Funkstörungen von Einrichtungen der Informationstechnik"

Die Konformität des Gerätes mit den o.g. Richtlinien wird durch das CE-Zeichen bestätigt.

#### Einstellen der RS232-Baudrate

Der TNC2multi unterstützt Übertragungsgeschwindigkeiten von 1200 Bd bis 38400 Bd auf der seriellen Leitung zum Computer. Standardmäßig ist der TNC auf 19.200 Bd eingestellt. Diese Datenrate muss auch im verwendeten Packet-Programm eingestellt werden. Anhand des bekannten Programms "GP" wird eine Beispielkonfiguration gezeigt.

Achtung: Es darf kein Treiber (z. B. TFPCX, TFPCR etc.) geladen werden!

In der Datei config.gp befinden sich nachstehende Zeilen, die entsprechend angepasst werden müssen.

Soll der TNC an COM 2 mit 19200 Bd betrieben werden, sind folgende Werte einzutragen: ggf. zusätzlich folgende Zeile einfügen: TNCINI = T xx (xx= TXdelay) und TNCINI= I xxxxxx (xxxxx = eigenes Call) ; Konfiguration der seriellen Ein/Ausgabe SerBaud = 19200 ; Baudrate SerNr = 2 ; COM-Nummer :

Mit schnellen Rechnern oder Schnittstellenbausteinen mit FIFO ist auch eine Übertragungsgeschwindigkeit von 38400 Bd möglich. Dazu sind folgende Änderungen durchzuführen:

; Konfiguration der seriellen Ein/Ausgabe SerBaud = 38400 ; Baudrate SerNr = 2 ; COM-Nummer

Zusätzlich ist die Übertragungsrate des TNC zu erhöhen:

- Lösen der vier Schrauben auf der Rückseite des TNC;
- herausziehen der Platine;
- umstecken des Jumpers unterhalb des Quarzes (siehe Abb. 6);
- hineinschieben der Platine;
- verschrauben der Rückplatte.

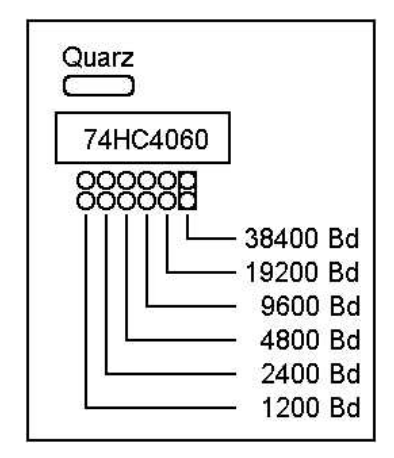

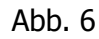

#### Einstellen des Modulationspegels

Die Einstellung des optimalen Modulationspegels ist entscheidend für eine geringe Bitfehlerrate in Richtung TNC -> Digipeater. Die meisten Transceiver benötigen eine Modulationsspannung zwischen 0,5 V<sub>ss</sub> und 3,5 V<sub>ss</sub>. Die Spannung wird mittels eines Schraubendrehers am Spindeltrimmer, der von außen zugänglich ist (Rückseite des TNC links), eingestellt. Ein Drehen im Uhrzeigersinn erhöht die Spannung, ein Drehen im Gegenuhrzeigersinn verringert die Modulationsspannung. Der optimale Hub beträgt ca. 3,5 kHz bei 9600 Bd. Die Einstellung des Hubs für 1200 Bd braucht nicht separat eingestellt zu werden.

Es gibt verschiedene Möglichkeiten, den richtigen Modulationspegel herauszufinden (alle Einstellungen sollten im Modus 9k6 erfolgen):

- 1. Empfang des gesendeten 9600-Bd-Signals mit einem 2. Transceiver und Vergleich mit dem vom Digi ausgestrahlten Signal anhand der Lautstärke, eines analogen Multimeters oder mithilfe eines Oszilloskops.
- Versuchen, den Digi zu connecten und dabei die Modulationsspannung nach jedem Versuch zu erhöhen, bis ein Connect zustande kommt. Danach die Spannung nochmals um ca. 20–30 % erhöhen. Diese Methode ist jedoch nur für die ersten Versuche brauchbar. Ein genaues Einstellen ist unabdingbar für einen flüssigen Betrieb!

#### Achtung:

Verschiedene moderne Transceiver gehen nicht auf Sendung, wenn der Modulationspegel zu groß ist! Ebenfalls besitzen moderne Transceiver eine Umschaltmöglichkeit zwischen 1k2 und 9k6. <u>Es sollte immer der 9k6-Modus des Transceivers benutzt werden, auch wenn 1k2-Betrieb durchgeführt wird (Eingang zu empfindlich im 1k2-Modus)</u>.

Falls dennoch kein Connect zustande kommt, ist möglicherweise das TX-Delay zu gering eingestellt. Der TNC benutzt als Grundeinstellung 25 (= 250 ms). Wird ein Hostmodeprogramm (z. B. GP) benutzt, wird das TX-Delay aus der Parameter-Datei (config.gp) benutzt. Diese sollte entsprechend angepasst werden.

#### Anmerkung zum TX-Delay:

Es sollte immer mit geringstmöglichem TX-Delay gesendet werden. Die optimale Einstellung findet man folgendermaßen:

Nach einem erfolgreichen Connect verringern Sie das TX-Delay um 1. Nun senden Sie ein Frame (z. B. durch Betätigen der [ $\downarrow$ ]-Taste). Wird es nicht mehrfach wiederholt, verringern Sie das TX-Delay wiederum um 1 und senden ein Frame. Ist das TX-Delay zu klein, wird der Digi das Frame nicht mehr empfangen. Der TNC wiederholt es ca. 10× bis zu einem Cisconnect. Erhöhen Sie das TX-Delay wieder um 1–2. Jetzt sollte das optimale TX-Delay für Ihren TRX eingestellt sein.

#### Anmerkung zu PLL-Transceivern:

Wie allgemein bekannt, sind PLL-Transceiver grundsätzlich ungeeignet für 9600 Bd. Dennoch ist teilweise (je nach Transceiver) brauchbarer Betrieb möglich. Jedoch sollte man sich auf Werbeaussagen der Hersteller keinesfalls verlassen, sondern vor dem Kauf den Transceiver testen. Das Testen sollte durch Übertragen einer ca. 10 k langen Datei zum Digi/Mailbox erfolgen. Es ist dabei die Anzahl der Wiederholungen (retry counter) zu überwachen. Werden die meisten Pakete nach dem ersten Aussenden von Digi empfangen und das eingestellt TX-Delay <10 (100 ms), ist der Transceiver für 9600 Bd brauchbar. Besser eignen sich jedoch spezielle Datentransceiver (z. B. T7F).

#### 1200-Bd-Empfang

In seltenen Fällen ist es notwendig, den 1200-Bd-Demodulator des TNC an den Transceiver anzupassen, um optimale Empfangseigenschaften zu erreichen. Hierzu wird ein schwaches 1200-Bd-Signal (ohne Dropouts) eingestellt und der interne Trimmer R37 des TNC auf bestmögliche Decodierung der empfangenen Frames eingestellt.

#### Bedienung des TNC2multi

Auf der Frontseite des TNC2multi befinden sich 6 Leuchtdioden und ein Drehschalter. Folgende Informationen liefern die LEDs (von links):

| CON    | Der TNC ist mit einer anderen Station connected.                 |
|--------|------------------------------------------------------------------|
| STA    | Es sind Daten im TNC, die der Rechner noch nicht ausgelesen hat. |
| PTT    | Der TNC sendet.                                                  |
| DCD    | Der TNC wertet die Empfangsdaten aus.                            |
| DCD1k2 | Empfang eines 1200-Bd-Signals.                                   |
| Power  | Der TNC ist in Betrieb.                                          |

Einen Überblick über die DCD-Funktionalität liefert die folgende Tabelle:

| Modus              | DCD | DCD1k2 | Empfang von                |
|--------------------|-----|--------|----------------------------|
| 1k2* (1k2 und 9k6) | an  | an     | 1k2                        |
| 1k2* (1k2 und 9k6) | an  | aus    | 9k6                        |
| 9k6* (9k6 und 1k2) | an  | an     | 1k2                        |
| 9k6* (9k6 und 1k2) | an  | aus    | 9k6                        |
| 9k6 (nur 9k6)      | an  | aus    | 9k6                        |
| 9k6 (nur 9k6)      | aus | an     | 1k2, aber keine Auswertung |

Wann ist welcher Modus sinnvoll? (gültig für Modem-Software-Versionen ab 2.2)

| Modus | TNC TX     | TNC RX                              | Funktion                                                                                                    |
|-------|------------|-------------------------------------|----------------------------------------------------------------------------------------------------|
| 1k2*  | 1200 Bd    | 1200 Bd<br>9600 Bd                  | 1200-Bd-Betrieb auf Single- oder Multibaud-Einstiegen (9k6 wird mitgelesen)                                                        |
| 9k6*  | 9600 Bd    | 1200 Bd<br>9600 Bd                  | 9600-Bd-Betrieb auf Multibaud-Einstiegen (1k2 wird mitge-<br>lesen)                                                                |
| 9k6   | 9600 Bd    | 9600 Bd                             | 9600-Bd-Betrieb auf Single-Baud Einstiegen                                                                                         |
| b2*   | 9600 Bd b2 | 1200 Bd<br>9600 Bd                  | 9600-Bd-Betrieb auf Multibaud-Einstiegen mit zusätzlicher Ka-<br>nalcodierung b2 für PLL-TRX (1k2 wird mitgelesen)                 |
| b2    | 9600 Bd b2 | 9600 Bd                             | 9600-Bd-Betrieb auf Single-Baud-Einstiegen mit zusätzlicher<br>Kanalcodierung b2 für PLL-TRX                                       |
| 1     | 9600 Bd b1 | 1200 Bd<br>9600 Bd                  | 9600-Bd-Betrieb auf Multibaud-Einstiegen mit zusätzlicher Ka-<br>nalcodierung b1 für PLL-TRX (1k2 wird mitgelesen)                 |
| 2     | 9600 Bd b2 | 9600 Bd<br>9600 Bd b1<br>9600 Bd b2 | 9600-Bd-b2-Betrieb auf Singlebaud-Einstiegen mit zusätzlicher<br>Kanalcodierung b2 für PLL-TRX-Empfang von 9k6, 9k6b1 und<br>9k6b2 |
| 3     | 19.200 Bd  | 19.200 Bd                           | nach Filtermodifikation im TNC und TRX                                                                                             |
| 4     | 9600 Bd b1 | 9600 Bd b1                          | Betrieb auf Direktfrequenzen mit Kanalcodierung b1 für TRX,<br>die wenig für 9k6 geeignet sind                                     |
| 5     | 9600 Bd b2 | 9600 Bd b2                          | Betrieb auf Direktfrequenzen mit Kanalcodierung b2 für TRX,<br>die nicht optimal für 9k6 geeignet sind                             |

#### **Externer Modemanschluss**

Der TNC2multi ist für den Anschluss eines externen Modems vorbereitet. Dazu muss nur eine 8pol-Mini-DIN Buchse eingelötet werden und ein Loch in die Rückseite des TNC gebohrt werden. An dieser Buchse liegen alle für ein Modem benötigten Signale an.

| Pin | Bezeichnung | Beschreibung                                                                             |
|-----|-------------|------------------------------------------------------------------------------------------|
| 1   | MRES\       | Eingang – wird dieser Anschluss auf GND gelegt, ist das interne Modem ab-<br>geschaltet. |
| 2   | GND         | Masse                                                                                    |
| 3   | RxC\        | Eingang, Empfangstakt                                                                    |
| 4   | TxC\        | Eingang, Sendetakt                                                                       |
| 5   | RxD         | Eingang, Empfangsdaten NRZ                                                               |
| 6   | DCD\        | Eingang, DCD=0: Empfangssignal                                                           |
| 7   | TxD         | Ausgang, Sendedaten NRZ                                                                  |
| 8   | PTT\        | Ausgang, PTT = 0: TNC sendet.                                                            |

Soll ein externes Modem angeschlossen werden, muss in jedem Fall das interne Modem abgeschaltet werden (Pin 1 auf GND), da es sonst zu einer Beschädigung des internen und externen Modems kommen kann!

Es empfiehlt sich folgende Vorgehensweise:

- 1. TNC ausschalten
- 2. Externes Modem anschließen (Pin 1 auf GND legen)
- 3. TNC einschalten

Der Drehschalter und die LED "DCD1k2" des TNC haben jetzt keine Funktion mehr. Die Abschirmung der Buchse ist mit Masse des TNC verbunden.

Achtung:

RxC\ und TxC\ sind intern durch eine Brücke verbunden (Abb. 8). Werden beide Takte unabhängig voneinander benötigt, muss diese Brücke aufgetrennt werden. Wird das interne Modem wieder benutzt, muss die Brücke wieder geschlossen werden oder Pin 3 und Pin 4 der 8-poligen Mini-DIN Buchse miteinander verbunden werden.

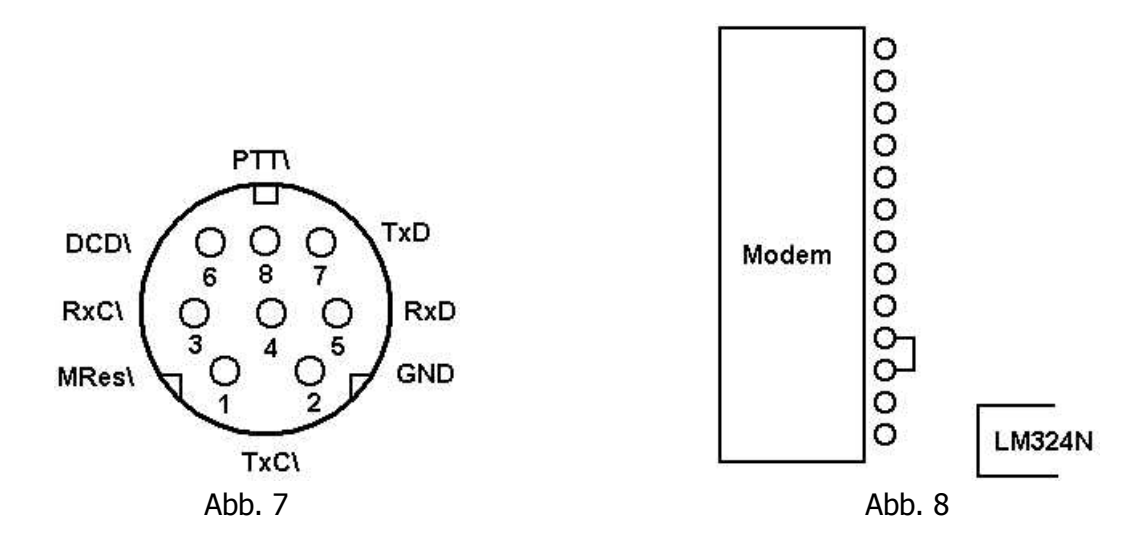

#### Umschalten der Software

Das 64-kByte-EPROM ist in zwei 32-kByte-Bereiche eingeteilt, die mittels eines Jumpers direkt neben dem EPROM selektiert werden können. In der Standardeinstellung ist Pin 1 und Pin 2 gebrückt (unterer Speicherbereich). Der untere Bereich ist z. B. mit TF2.7b von Nord><Link programmiert, der obere Bereich mit 6pack für PC/Flexnet. Soll der obere Speicherbereich ausgewählt werden, muss Pin 2 mit Pin 3 verbunden werden.

Auf der Gehäuserückseite ist bereits eine Bohrung zum Einbau eines Kippschalters vorgesehen  $(1 \times \text{Um})$ . Dies ermöglicht eine Umschaltung von außen. Nach dem Umschalten muss allerdings ein Reset zur Initialisierung vorgenommen werden (Abschalten der Stromversorgung).

Jumper 1-2 unterer Speicherbereich (Standardeinstellung) Jumper 2-3 oberer Speicherbereich

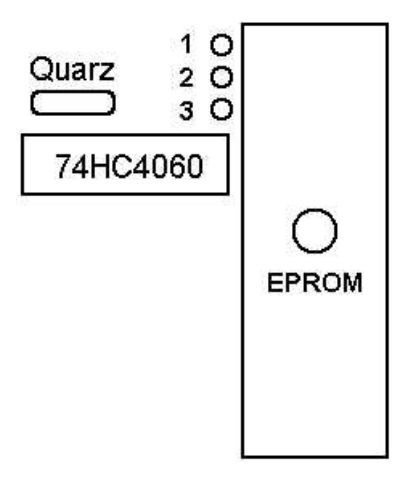

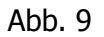

Da die Handshakeleitungen RTS und CTS normalerweise nicht benutzt werden, besteht die Möglichkeit, das DCD-Signal des TNC auf die CTS-Leitung zu legen. Die Stiftleiste ist nicht bestückt. Die entsprechenden Verbindungen sind bereits auf der Leiterplatte vorgenommen.

Jumper 6-7 CTS (Standardeinstellung) Jumper 7-8 DCD (K13) Jumper 2-3 immer geschlossen (K14)

#### 19200-Bd-Umbau

Der TNC ist bereits für 19k2 vorbereitet (ab Modemversion 2.3) (Schalterstellung 3). Es müssen lediglich acht Kondensatoren ausgewechselt werden, um die Filterbandbreite zu ändern:

|     | alt   | neu   | Bauform | Material           |
|-----|-------|-------|---------|--------------------|
| C10 | 1 n   | 470 p | 1206    | COG (NP0)          |
| C11 | 220 p | 100 p | 1206    | COG (NP0)          |
| C12 | 1 n   | 470 p | 1206    | COG (NP0)          |
| C13 | 1 n   | 470 p | 1206    | COG (NP0) oder X7R |
| C14 | 4n7   | 2n2   | 1206    | COG (NP0)          |
| C15 | 470 p | 220p  | 1206    | COG (NP0)          |
| C16 | 100 p | 47 p  | 1206    | COG (NP0)          |
| C17 | 1 n . | 470 p | 1206    | COG (NP0)          |
|     |       |       |         |                    |

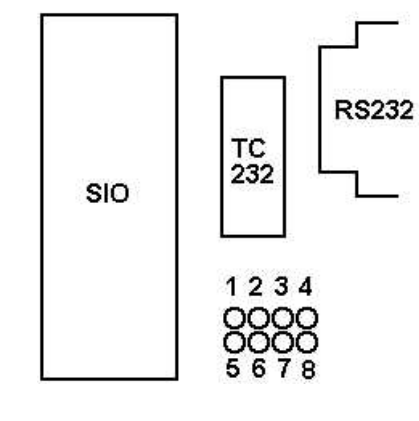

Abb. 10

#### Umbau eines FM-Sprechfunkgerätes für 9600 Bd

Modulator:

Das Modulationssignal muss direkt an die Kapazitätsdiode des VCO angeschlossen werden. Da dieser Eingang extrem empfindlich ist, muss das Signal kurz vor dem VCO stark gedämpft werden, um den gewünschten Hub von 3,5 kHz zu erzielen. Zusätzlich ist diese Dämpfung notwendig, um Einstreuungen (Brumm etc.) zu vermeiden. Auch darf der Eingang nicht stark belastet werden, um den Loopfilter nicht zu beeinflussen (Verschlechterung des Einschwingverhaltens). Bewährt hat sich dabei folgende Schaltung (die genauen Werte sind vom jeweiligen TRX abhängig und müssen experimentell ermittelt werden. Evtl. können auch Bauelemente weggelassen werden):

Abb. 11 zeigt das Sendesignal des TNC. Die Signalqualität darf sich nach dem Dämpfungsglied und dem Kondensator nicht verschlechtert haben.

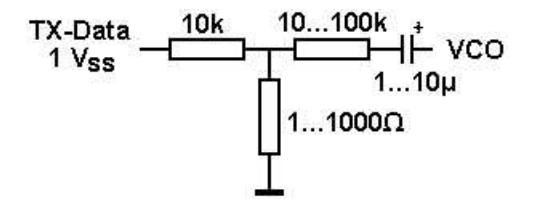

Demodulator:

Der Demodulator wird über einen Tiefpass zum TNC geführt, um ZF-Reste des Demodulators zu unterdrücken.

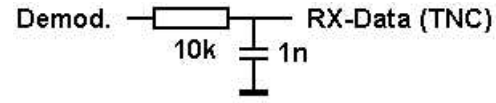

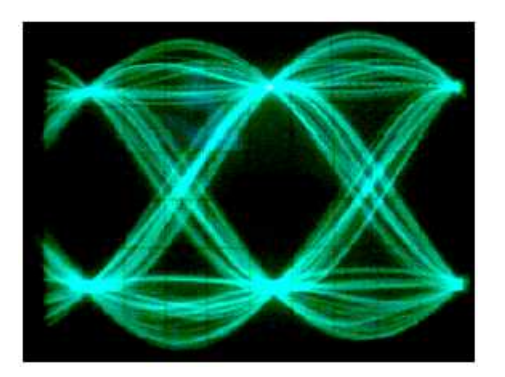

Abb. 11 Augendiagramm TX-Data

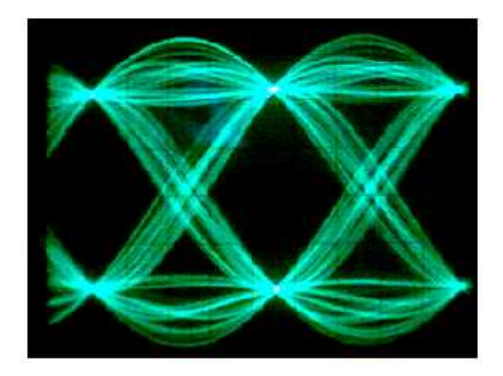

Abb. 12 Signal am Komparator

Das Empfangssignal wird im TNC gefiltert und gelangt an den Eingang des Komparators. In Abb. 12 ist dieses Signal zu sehen. Alle Signalverläufe kreuzen zwei Punkte (optimale Augenöffnung) und erlauben eine fehlerfreie Entscheidung zwischen 0 und 1.

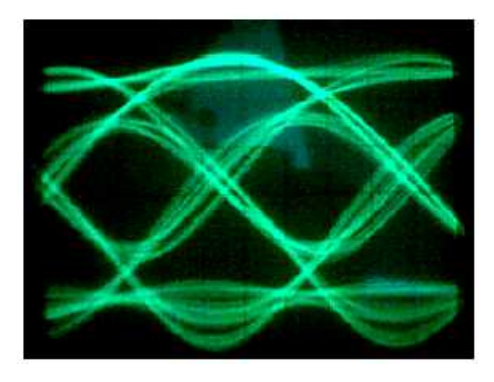

Abb. 13 schmales ZF-Filter

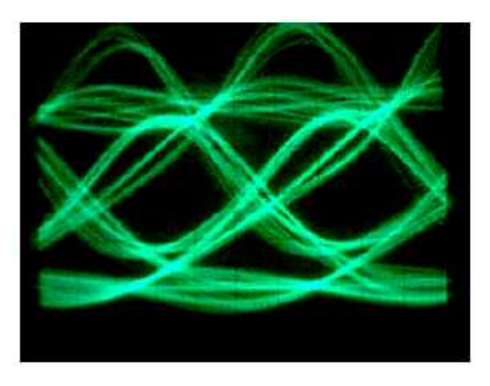

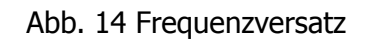

Abb. 13 Zeigt einen Empfänger mit einem zu schmalen ZF-Filter. Das Auge ist weniger weit geöffnet. Bei Abb. 14 hat der Empfänger einen Frequenzversatz von ca. 2,5 kHz. Durch die Unsymmetrie kommt es deutlich häufiger zu Fehlentscheidungen und somit zu einer erhöhten Bitfehlerrate.

#### **Befehlsliste TF2.7b von Nord><Link**

- ESC A [0|1] Automatisches Einfügen von LINEFEED-Zeichen <LF> nach einem CARRIAGE RE-TURN <CR> zum Terminal (1=Ja, 0=Nein). Default: 1
- ESC B Anzahl der Hauptschleifendurchläufe in "Runden pro Sekunde". Diese Zahl erlaubt Rückschlüsse auf die interne Verarbeitungsgeschwindigkeit der TNC-Software (Die Eingabe des ehemaligen DAMA-Timeout ist entfallen).
- ESC C [Call] Der "C"-Befehl wird für den Aufbau einer Verbindung (Connect) benötigt. Man beachte, dass kein "v" oder "via" zwischen der Empfängeradresse und den Digipeater-Rufzeichen erforderlich ist. Ein Connect-Befehl, der auf Kanal 0 ausgeführt wird, setzt den Weg für UI-Pakete.
- ESC D Eine bestehende Verbindung wird getrennt. Sind bei der Eingabe des "D"-Befehls noch nicht alle Informationen ausgesendet bzw. bestätigt, dann wird der Disconnect erst nach Eingang der Bestätigung für das letzte Informationspaket ausgeführt. Durch Wiederholung des "D"-Befehls kann dieser Vorgang abgebrochen werden. Wird der "D"-Befehl während des Aufbaus einer Verbindung (Link Setup) oder des Beendens (Disconnect) einer Verbindung eingegeben, dann kehrt der TNC sofort in den Disconnect-Zustand zurück und sendet automatisch ein DISC, um unnötige Aussendungen zu verhindern, falls der eigene TNC die Antworten der Gegenstation nicht gehört hat. Wird der "D"-Befehl im Disconnected-Zustand eingegeben, dann werden alle Parameter des gerade angewählten Kanals mit den Parametern vom Kanal initialisiert.
- ESC E [0|1] Das ECHO von Eingabe-Zeichen (Daten oder Befehle) zum Terminal ein- bzw. ausschalten. 1=Ja, 0=Nein. Default: 1
- ESC F [<n>] FRACK ist die Wartezeit zwischen der Aussendung eines Paketes und dessen Bestätigung durch die Gegenstation. Die Zeit kann direkt in Sekunden eingegeben werden. Bei Eingaben <16 wird dazu der Wert mit 100 multipliziert und durch den Faktor 2 dividiert. Bei Eingaben >15 erfolgt die Eingabe direkt in Millisekunden (L2-Roundtriptime). FRACK ist bei der TheFirmware als dynamischer Round-Trip-Timer realisiert, der sich der aktuellen Aktivität auf dem Kanal anpasst. Default: 500
- ESC G [0|1] Abfrage der virtuellen TNC-Kanäle im Host-Mode. Im Terminal-Modus wird dieser Befehl nicht erkannt und es wird eine Fehlermeldung ausgegeben.
- ESC I [Call] Eingabe des eigenen Rufzeichens (MYCALL). Nach der ersten Inbetriebnahme ist es mit Leerzeichen gefüllt. Für jeden Kanal kann ein Rufzeichen eingegeben werden. Nach einem DISCONNECT wird das Rufzeichen von Kanal 0 übernommen. ACHTUNG: Der TNC geht nur mit eingegebenem Rufzeichen auf Sendung!
- ESC JHOST[0|1] Umschaltung zwischen Terminal-Modus und Host-Modus. Der Host-Modus ist WA8DED-kompatibel und wird von verschiedenen Terminalprogrammen unterstützt.
- ESC K [<n>] Aktivierung der STAMP-Funktion und Parametrierung der eingebauten 24-Stunden-Uhr mit Kalender.

Beispiele: - Stamp und Datum/Zeit anzeigen Κ Κ0 - Stamp abschalten Κ1 - Stamp Statusmeldungen einschalten K 2 - Stamp Status- und Monitormeldungen einschalten K 20.02.88 - Datum setzen, europäische Form - Datum setzen, amerikanische Form K 02/20/88 K 17:36:00 - Uhrzeit setzen Default: 0

- ESC L [0..10] Mit dem "L"-Befehl wird der Link-Status eines oder aller Kanäle (ohne Parameter) angezeigt. Es werden Informationen über den Verbindungsweg (Rufzeichen und Digipeaterliste), Anzahl empfangener Frames, Anzahl noch nicht gesendeter Frames, Anzahl noch nicht bestätigter Frames und der jeweilige Retry-Zähler angezeigt. Der jeweils benutzte Kanal wird durch ein "+" Zeichen markiert.
- ESC M [IUSCN+-] Aktivierung und Parametrierung des Monitor-Modus. Mit den Parametern wird vorgegeben, welche Frames angezeigt werden sollen. Beispiele:
  - N keine
  - I Informationen
  - U unprotokollierte Sendungen
  - S Kontroll-Pakete
  - C Monitor auch an, wenn eine Verbindung besteht
  - + <Liste von bis zu 8 Rufzeichen>: nur Pakete dieser Stationen
  - <Liste von bis zu 8 Rufzeichen>: keine Pakete dieser Stationen

Die kombinierte Benutzung der ",+" und "-" Parameter wird nicht unterstützt. Sie müssen als letzter Parameter vor dem Rufzeichen eingegeben werden. Die Eingabe von ",+" oder ",-" ohne Rufzeichen löscht die aktuelle Liste. Es erfolgt keine Auswertung der SSID! Default: N

- ESC N [0..127] Parametrierung des Retry-Zählers. Es wird angegeben, wie oft die Zustellung eines Paketes versucht werden soll (0= unendlich). Für jeden Kanal kann ein eigener Wert angegeben werden. Nach RESET oder Disconnect wird jedoch der Wert aus Kanal 0 übernommen. Im unbeaufsichtigten Betrieb den Parameter NIEMALS auf 0 einstellen!!!! Default: 10
- ESC O [1..7] Maximale Anzahl von ausstehenden und unbeantworteten I-Frames (MAXFRAME). Für jeden Kanal kann ein separater Wert vorgegeben werden. Nach jedem Disconnet oder RESET wird aber wieder der Parameter von Kanal 0 übernommen. Default: 2
- ESC P [0..255] P-Persistence Einstellung. Ohne Parameter erfolgt die Anzeige der aktuellen Einstellung. Bei DAMA wird dieser Wert ignoriert! Default: 32
- ESC QRES Neustart der Firmware (Kaltstart) aus dem EPROM.
- ESC R [0|1] Ein- und Ausschalten der Digipeat-Funktion. 1=Ja, 0=Nein. Default: 1

- ESC S [0..10] Umschaltung zwischen den Kanälen (0= Monitorkanal) Default: 0
- ESC T [0..127] Verzögerung zwischen Hochtasten des Senders und Start der Datenaussendung (TXDELAY). Die Einstellung erfolgt in 10-ms-Schritten. Bitte experimentell einen möglichst geringen Wert ermitteln und einstellen. Default: 25
- ESC U [0|1|2] Mit dem "U"-Befehl hat man die Möglichkeit, eine Meldung an anrufende Stationen zu senden (CTEXT). Dieser Text bleibt auch dann erhalten, wenn dieser Modus wieder abgeschaltet wird. Mit "U2" kann der TNC (nur im Terminal-Mode!) dazu veranlasst werden durch den Empfang des Strings "//Q" einen Disconnect der laufenden Verbindung einzuleiten. Der String "//Q" muss dazu am Anfang eines einzelnen Paketes stehen. Im HOSTMODE ist diese Funktion gesperrt. Beispiele:

| U 1 Text   | CTEXT eingeben               |
|------------|------------------------------|
| U 1        | CTEXT wird ausgesendet       |
| U 2 (text) | CTEXT und //Quit-Funktion!   |
| U 0        | CTEXT wird nicht ausgesendet |
| U          | CTEXT anzeigen               |
| Default: 0 |                              |

- ESC V Ausgabe eines Strings, der Informationen über die aktuelle Softwareversionsnummer gibt.
- ESC W [0..127] Parametrierung der Slot-Time (Zeitschlitz) in Millisekunden. Ohne Parameter erfolgt die Anzeige der aktuellen Einstellung. Bei DAMA wird dieser Wert ignoriert. Der TNC geht immer \*sofort\* auf Sendung. Default: 10
- ESC X [0|1] Steuerung der PTT-Leitung des TNC. Falls erforderlich kann hiermit das Einschalten des Senders unterdrückt werden, wenn man z. B. die Frequenz beobachten möchte, aber verhindern will, dass der TNC bei einer Connect-Anfrage ein Busy-Paket zurücksendet. Default: 1
- ESC Y [0..10] Eingabe der maximal zulässigen Kanäle, bis eine anrufende Station "busy" bekommt. Die Ausgabe erfolgt in der Form "maximale Anzahl Kanäle (belegte Kanäle)" (funktioniert nur, wenn überall gleiche SSID wie im Monitor-Kanal S0 verwendet wird). Beispiel: "4 (0)" Default: 10
- ESC Z [0..3] Ein- bzw. Ausschalten der Flowsteuerung und des XON/XOFF-Handshaking zum Terminal. Ist die Flowsteuerung eingeschaltet, dann sendet der TNC solange keine Zeichen zum Terminal, wie Daten oder Befehle eingegeben werden. Bei ausgeschalteter Flowsteuerung werden die Zeichen vom TNC sofort zum Terminal ausgegeben, egal ob gerade eine Text-Zeile oder ein Befehl eingegeben wird. Ist die XON/XOFF-Steuerung eingeschaltet, so kann die Ausgabe vom TNC zum Terminal mit CON-TROL-S gestoppt und mit CONTROL-Q wieder gestartet werden. Beispiele:

Flow Aus, Xon/off Aus
Flow Ein, Xon/off Aus
Flow Aus, Xon/off Ein
Flow Ein, Xon/off Ein
Default: 3

Über den "@"-Befehl sind weitere Befehle mit Parameterübergabe möglich:

- ESC @B Anzeige der freien TNC-Buffer
- ESC @D [0|1] Ein- und Ausschalten des Vollduplexbetriebes. Default: 0
- ESC @F [0|1] Flags in den Pausen senden (0=Nein, 1=Ja). Default: 0
- ESC @I [<n>]Wert für max. IPOLL-Framelänge eingeben, bzw. anzeigen (gilt nicht bei DAMA!). Default: 60
- ESC @K Einschalten des eingebauten KISS/SMACK-Modus.
- ESC @T2 [<n>] Zeitspanne bis zur Bestätigung eines empfangenen Paketes. Default: 150
- ESC @T3 [<n>] Zeitspanne, die der TNC bei einer bestehenden Verbindung auf ein Lebenszeichen der Gegenstelle wartet. Nachdem T3 abgelaufen ist, wird beim Partner angefragt, ob er noch empfangsbereit ist. Default: 18000 @T3 nicht setzen, da fehlerhaft in TF2.7b!
- ESC @U [0|1] UIPOLL aktivieren. (0=UI 1=UI+) Default: 0
- ESC @V [0|1] Rufzeichen-Check ein- bzw. ausschalten (1=Ja, 0=Nein) Default: 0

Zusammengestellt aus Beschreibungen von DB2OS, DF2AU und DC4OX ...... DJ1OR September/1992 überarbeitet für die aktuelle TF2.6 ...... DB2OS Juli/1993 überarbeitet für die aktuelle TF2.7 ...... DB2OS September/1994

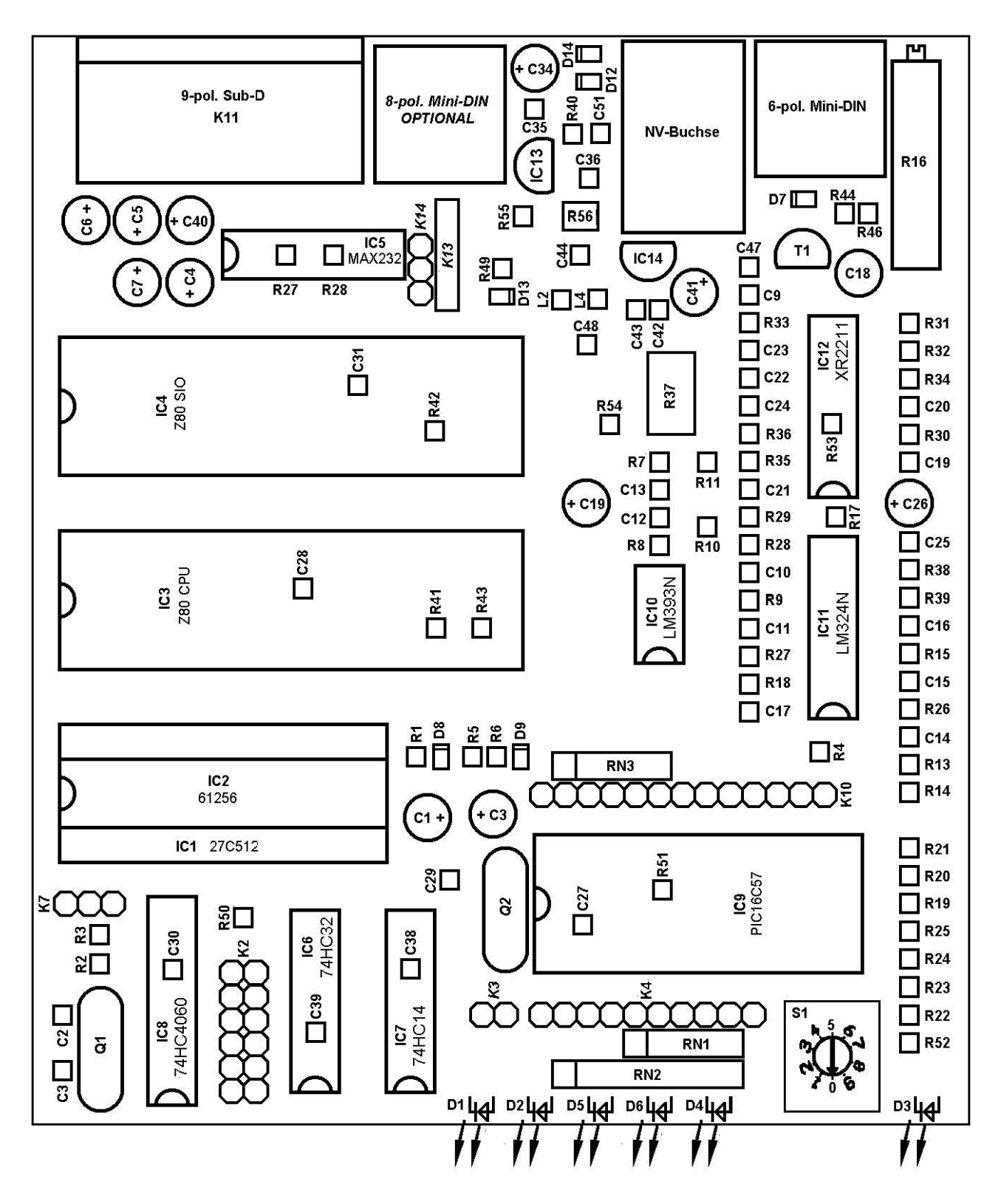

**TNC2multi Bestückung** 

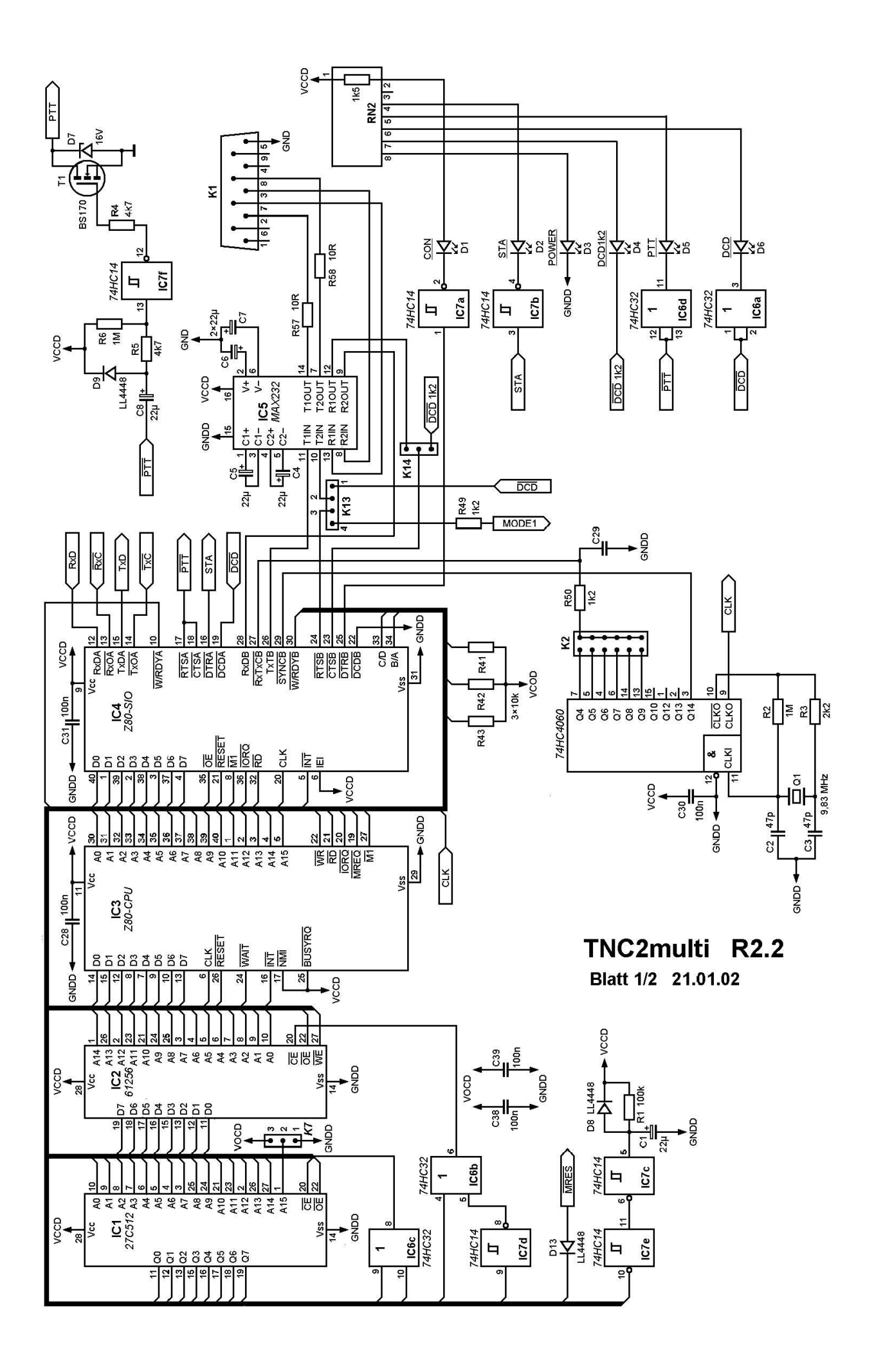

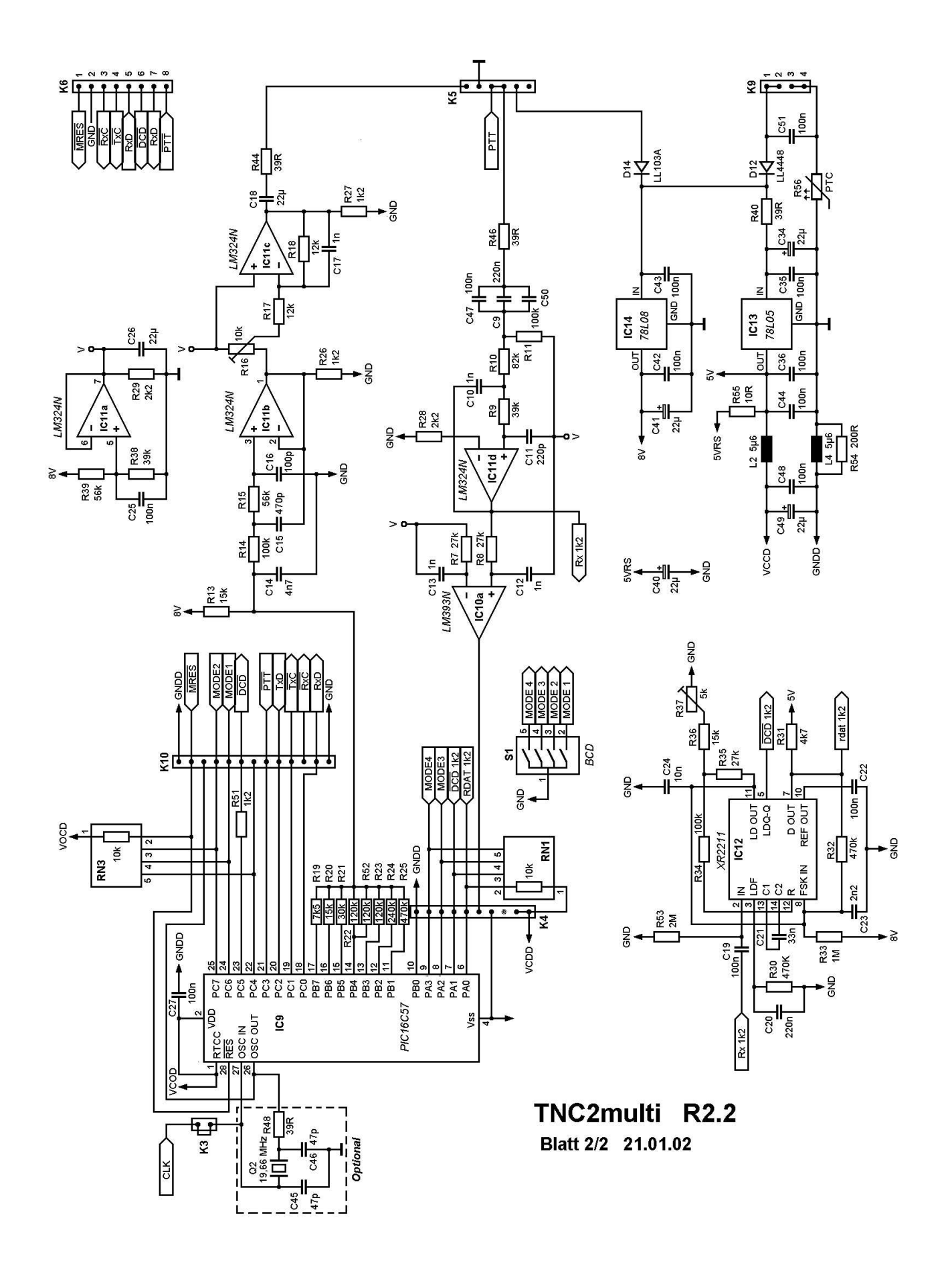